# Schnelleinstieg WebClub – wie kann ich möglichst schnell melden

In dieser Kurzanleitung geht es darum, möglichst schnell mit WebClub eine Meldedatei erzeugen zu können. Voraussetzungen dazu sind:

- es gibt eine Saison
- der Verein ist angelegt
- die Schwimmer die gemeldet werden sollen sind angelegt
- die Veranstaltung zu der gemeldet werden soll ist angelegt

## Saison anlegen

Eine Saison ist im Prinzip nur ein Name. Man kann sich dass vorstellen wie die Ordner auf dem PC. Ziel ist es, die Veranstaltungen einem Zeitraum zu zuordnen und hinterher filtern zu können. Die meisten arbeiten mit einer Jahressaison (Name z.B. 2024) oder mit dem Schuljahr (Name z:b. 2023/2024).

Eine Saison kann unter *Veranstaltungen >> Aktuelle Saison >> Verwalten* angelegt werden. Dort einfach den Plus-Button benutzen, den Namen eingeben und dann speichern. Anschließend auf dieser Saison noch den Button mit dem grünen Hacken benutzen, damit erstmal für alle diese Saison die aktuelle Saison ist.

### Verein anlegen

Unter *Stammdaten* >> *Startrechte* >> *Bearbeiten* kann der Verein angelegt werden. Mit den Plus-Button einen neuen Datensatz anlegen, die erforderlichen Daten eingeben und dann den Speichern-Button benutzen. Bitte achtet darauf, dass das Startrecht korrekt wie bei DSV hinterlegt geschrieben ist und auch eure DSV-Vereins-ID eingetragen ist.

#### Schwimmer anlegen

Die Personendaten werden unter Stammdaten >> Personen >> Bearbeiten verwaltet. Hier kann man auch die Schwimmer anlegen. Grundsätzlich können nur Personen gemeldet werden, die hier angelegt sind. Mit den Plus-Button eine neue Person erzeugen, Daten eingeben und dann speichern.

Für Meldungen notwendige Grund-Daten sind:

- Nachname
- Vorname
- Geburtstag (ggfs. Nur 01.01.+Jahrgang)
- Geschlecht
- Nationalität

Zusätzlich müssen im Register Schwimmer folgende Daten eingegeben werden:

- Person ist Schwimmer = ja
- Aktiver Schwimmer = ja
- DSV-ID des Schwimmers
- Startrecht (hier muss das wie oben beschrieben angelegte Startrecht ausgewählt werden)

- die Gültigkeit des Arztattest ist nicht zwingend, es wird bei den Meldungen aber darauf hingewiesen falls es abgelaufen ist
- das Lizenzjahr ist nicht zwingend, es wird bei den Meldungen aber darauf hingewiesen falls es abgelaufen ist

# Alternative Weg, Schwimmer ins System zu bekommen

Es gibt einen alternativen Weg seine Schwimmer (oder zumindest die meisten) möglichst schnell ins System zu bekommen. Hierzu kann man einfach die DSV-Ergebnisdateien der letzten Veranstaltungen einlesen. Dabei kann man auswählen, welche Schwimmer eingelesen werden sollen. Schwimmer die ausgewählt aber nicht im System sind, werden dann vom System angelegt: Das Ganze hat den Vorteil, dass man für diese Schwimmer dann auch gleich Zeiten hat, die beim nächsten Melden wieder verwendet werden können.

Je mehr Ergebnisdateien mal einliest, umso besser ist der Zeitenbestand der Schwimmer. Ergebnisdateien von den Veranstaltungen findet man in der Regel bei den Ausrichtern.

Das Ganze funktioniert wie folgt:

- 1. Veranstaltungen >> Veranstaltungen
- 2. Neue Veranstaltung mit den Plus-Button
- 3. Button mit dem grünen Pfeil in die Box, um eine DSV-Ergebnisdatei einzulesen
- 4. Verein ankreuzen, der eingelesen werden soll (Startrechte die im System sind, sind bereits angekreuzt)
- 5. Schwimmer ankreuzen, die eingelesen werden sollen (Schwimmer die im System sind, sind bereits angekreuzt)
- 6. Falls Schwimmer angekreuzt wurden, die noch nicht im System sind, die Abfrage beantworten ob diese angelegt werden sollen
- 7. Fertig und mit der nächsten Datei weiter machen

## Meldungen zu einer Veranstaltung machen

Zunächst benötigt man die Grunddaten der Veranstaltung. Dies geht am Schnellsten mit einer DSV-Ausschreibungsdatei. Diese bekommt man beim Ausrichter oder im DSV-Lizenzportal:

- 1. Veranstaltungen >> Veranstaltungen
- 2. Neue Veranstaltung mit den Plus-Button
- 3. Button mit dem grünen Pfeil in die Box, um eine DSV-Ausschreibungsdatei einzulesen

Danach können im Register Meldungen die Meldungen eingeben werden. Dies geht einerseits manuell über den Button *Einzelmeldung hinzufügen* oder man kann sich mit dem Button *Meldungen vorschlagen* die theoretisch möglichen Meldungen vorschlagen lassen und dann ankreuzen, was man melden möchte. Der zweite Weg funktioniert erst dann sauber, wenn bereits Zeiten für die Schwimmer vorhanden sind.

Wenn alle Meldungen erfasst sind, kann mit dem Mail-Button im Register Meldungen die Meldedatei an den Ausrichter geschickt werden.

# Was sonst noch?

- Wenn man lieber mit der eigenen E-Mail-Adresse anstatt der @webclub.app-Adresse die Meldungen verschicken möchte, muss man diese E-Mail-Adresse unter Persönliches >> Absendeadressen anlegen. Hierfür braucht man auch den Server, der zu der E-Mail-Adresse gehört
- Unter System >> Einstellungen >> Allgemein >> Register Veranstaltungen gibt es Vorgaben f
  ür das Versenden von Meldedateien. Ich empfehle dringend, an dieser Stelle eine E-Mail-Adresse des Vereins einzutragen, an den die Meldungen als Kopie gehen. So hat man im Zweifel einen Nachweis, dass die Meldungen verschickt worden sind